#### 关于启用八大员"建设教育微平台"微信小程序

#### 继续教育报名操作流程

- 步骤1: 微信小程序注册并完善基本信息
- 步骤 2: 选择机构:"合肥筑龙学校",对应其报考岗位提交报名
- **步骤 3**: 致电联系我校进行报名审核与缴费事宜 报名联系人:王老师 固话:0551-63366701
- 步骤 4: 微信或者 QQ 扫描下方二维码进入学习群

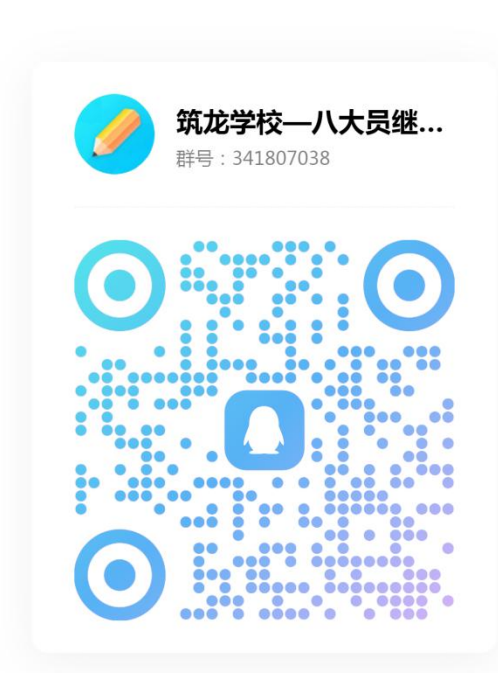

扫一扫二维码,加入群聊

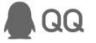

滑动查看下方 🖗 (1)

完善注册

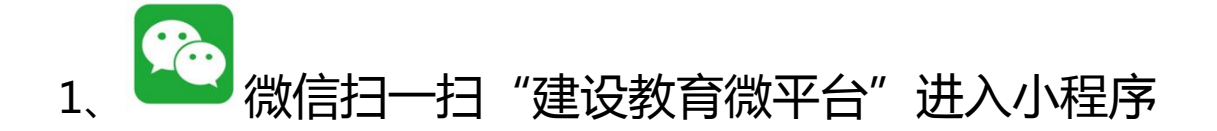

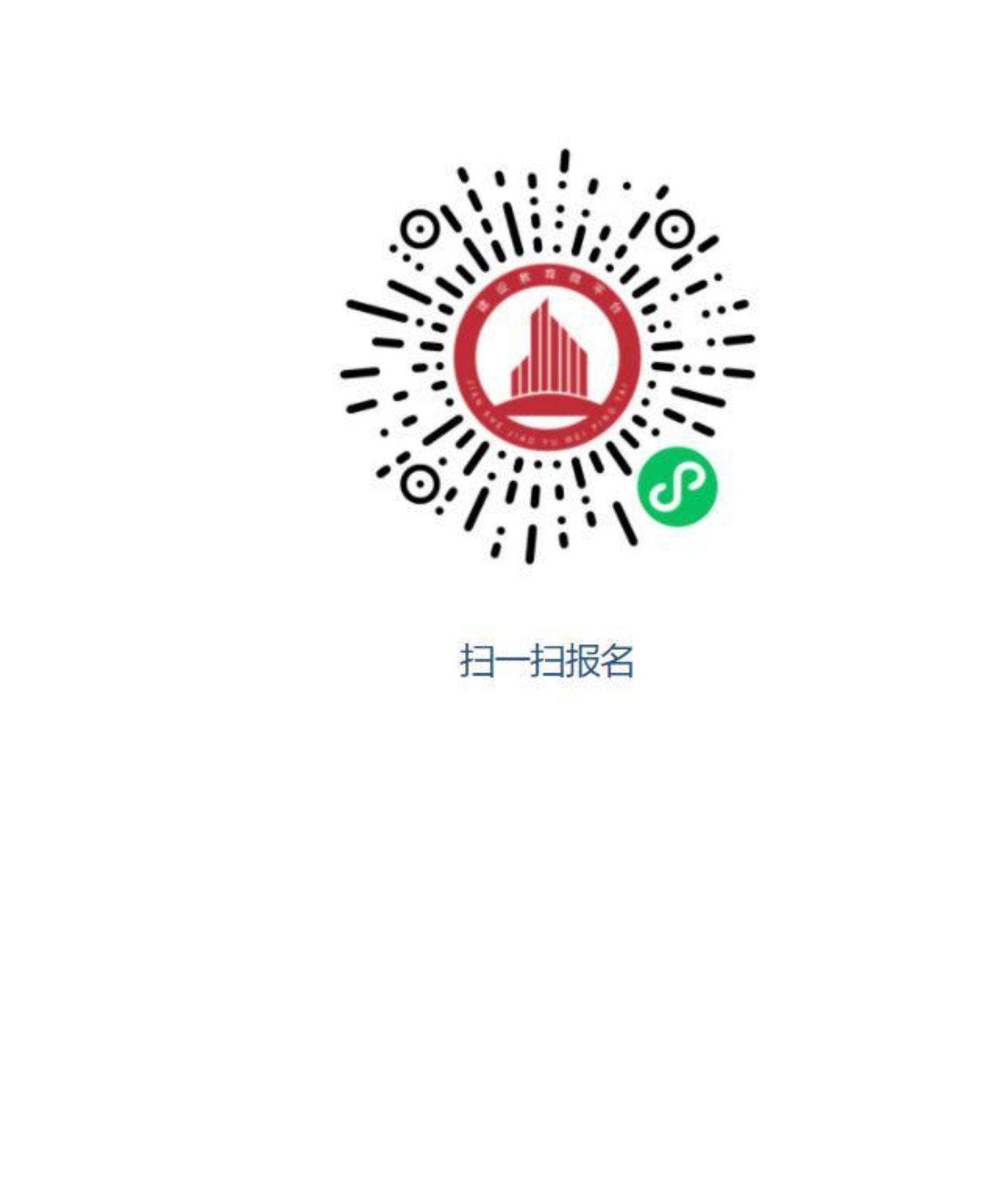

### 2、点击手机页面右上角"请先完成实名认证"图标, 并授权微信登录

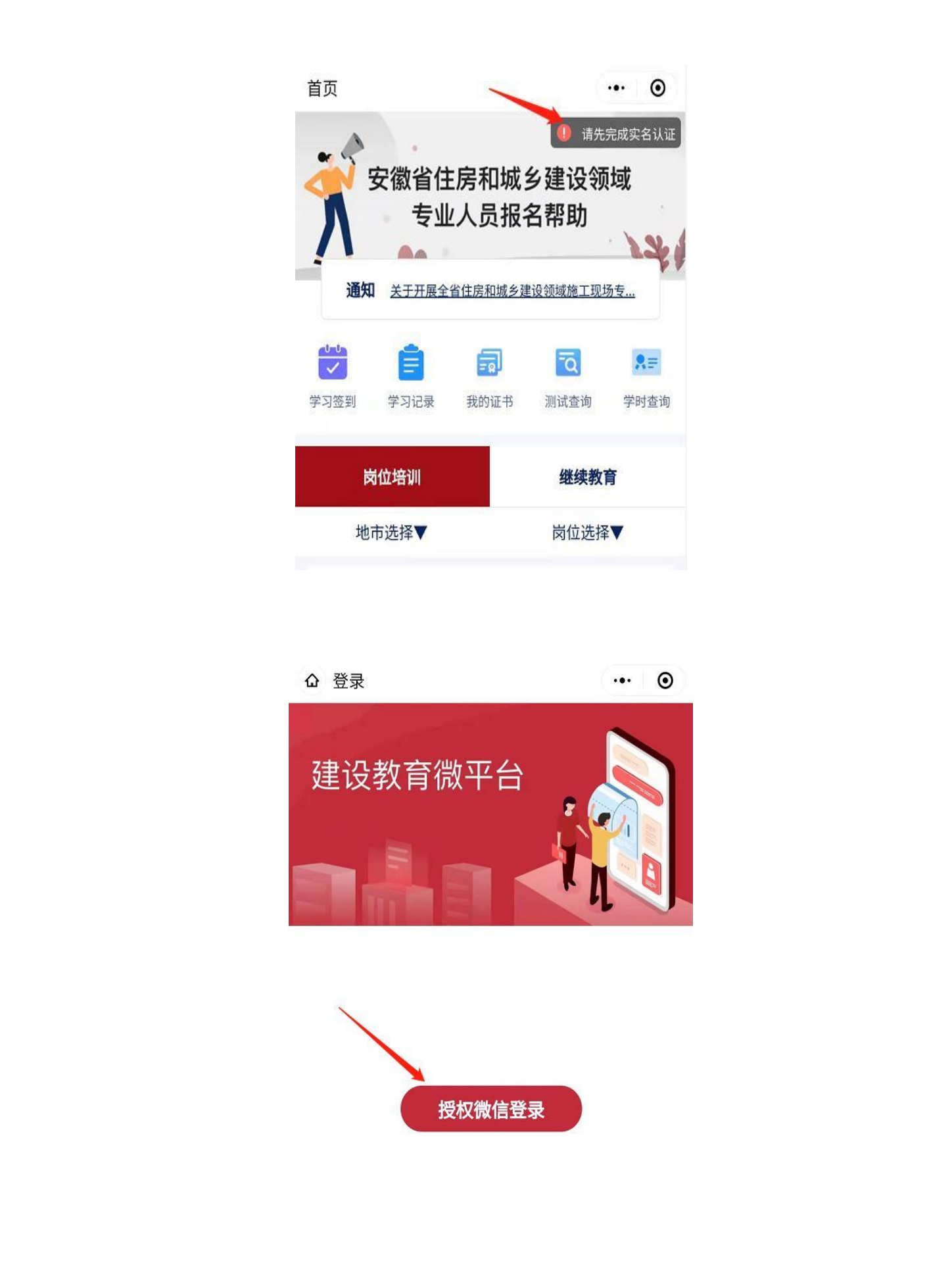

## 3、上传身份证(人像面),填写信息并认证实名制

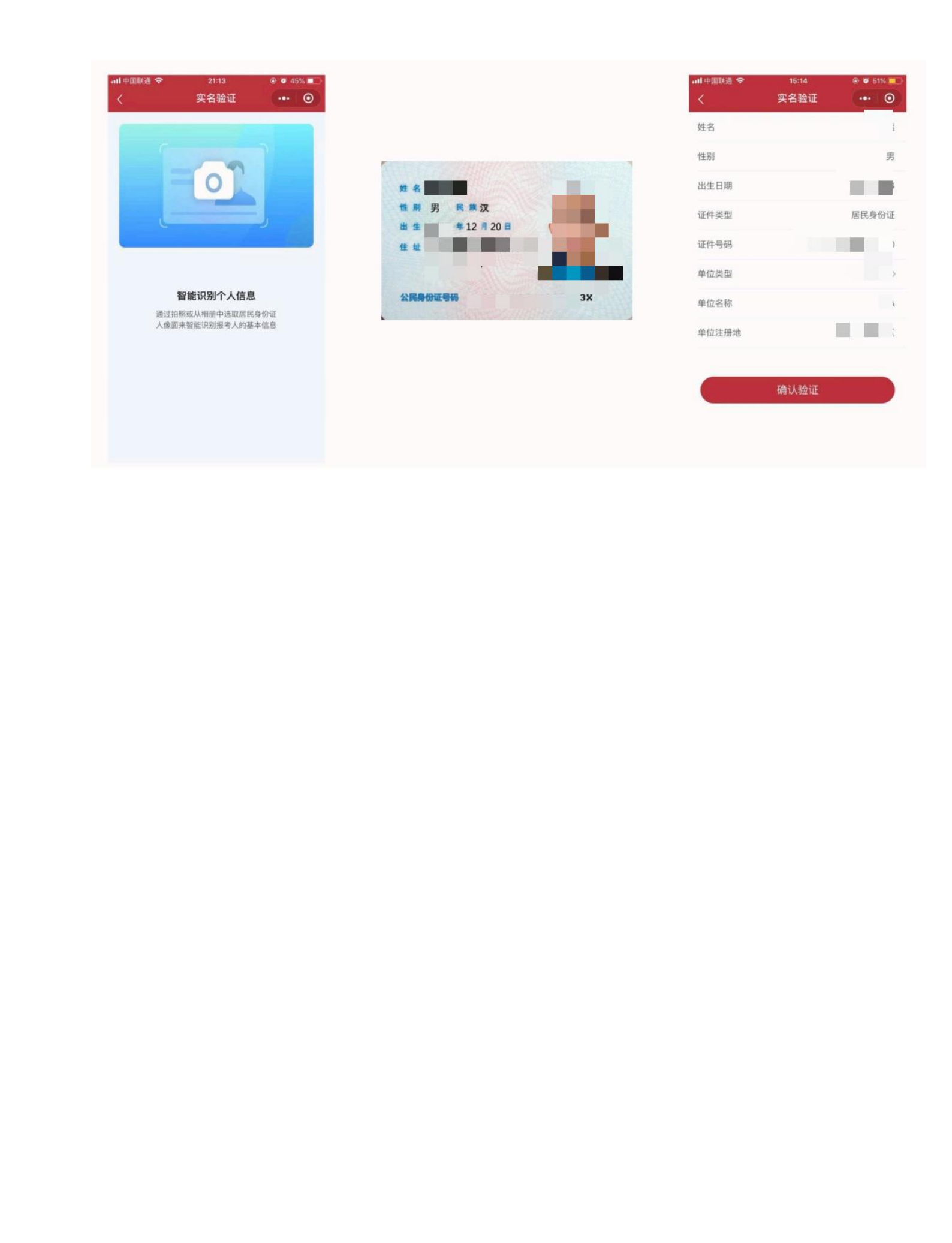

#### 4、认证成功后,点击"完善个人信息"

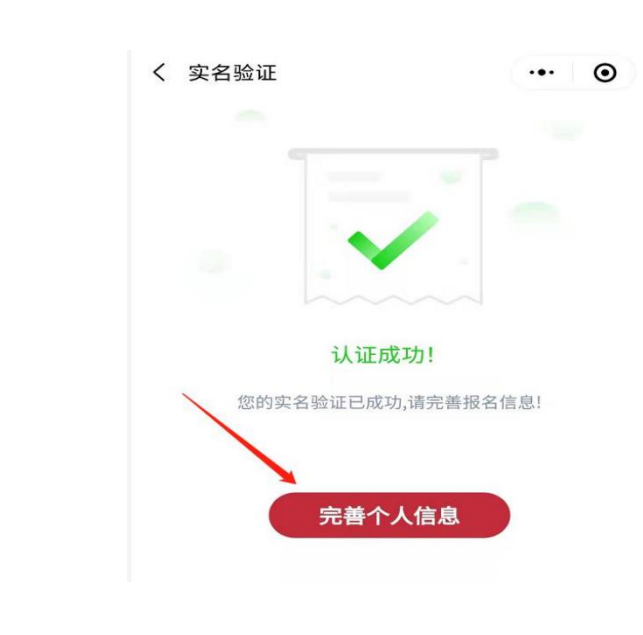

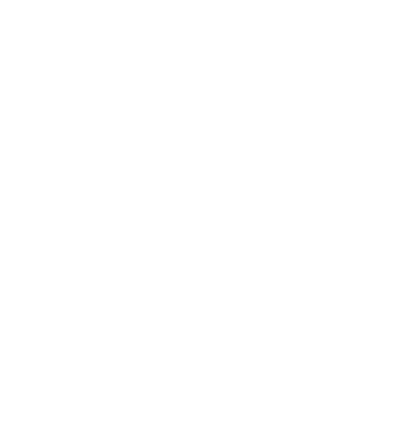

| く报名信息   | ·•· •       |
|---------|-------------|
| 必填信息    |             |
| 报名照(2寸) | × P>        |
| 参加工作日期  | 请选择参加工作日期 > |
| 文化程度    | 请选择文化程度 >   |
| 专业类别    | 请选择专业类别 >   |
| 专业年限    | 请选择专业年限 >   |
| 联系电话    | 点击获取手机号     |
| 非必填信息   |             |
| 城市      | 请选择城市 >     |
| 民族      | 汉族 > 《      |
| 政治面貌    | 请选择政治面貌     |
| 从事职业    | 请填写从事职业     |
| 常住地址    | 请填写常住地址     |
| 邮政编码    | 请填写邮政编码     |
| ──── 保存 | 存信息         |

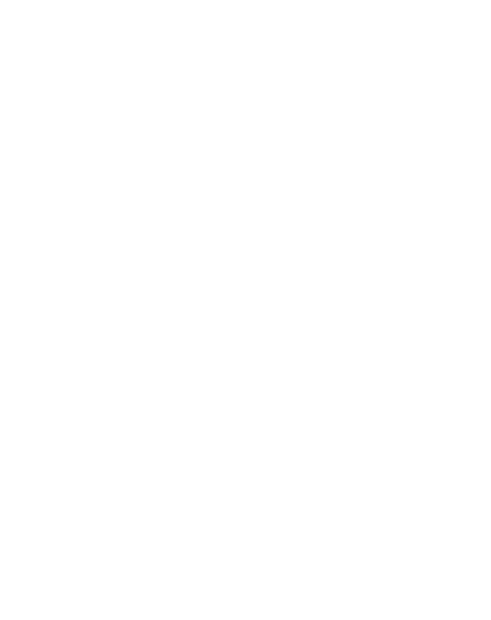

# 5、选择"**继续教育"**— 地市:"合肥市" 选择机构名称:合肥市包河区筑龙职业培训学校

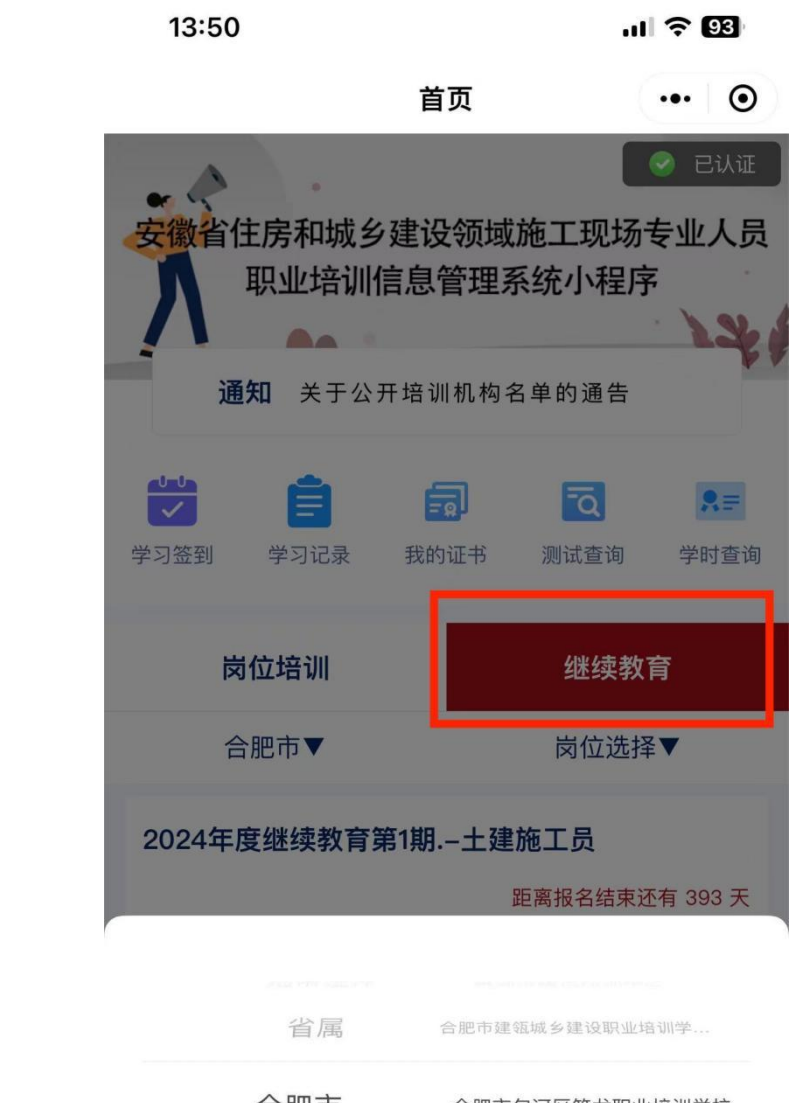

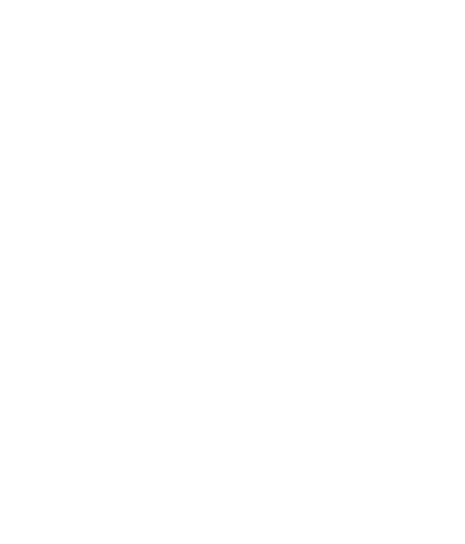

 省属
 合肥市建瓴城乡建设职业培训学...

 合肥市
 合肥市包河区筑龙职业培训学校

 芜湖市
 安徽建工技师学院

 取消
 确定

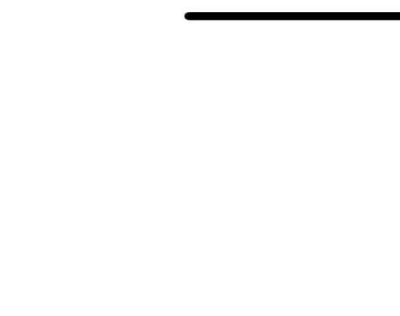

#### 6、对应其报考岗位进行选择,选中后跳转至报名页面

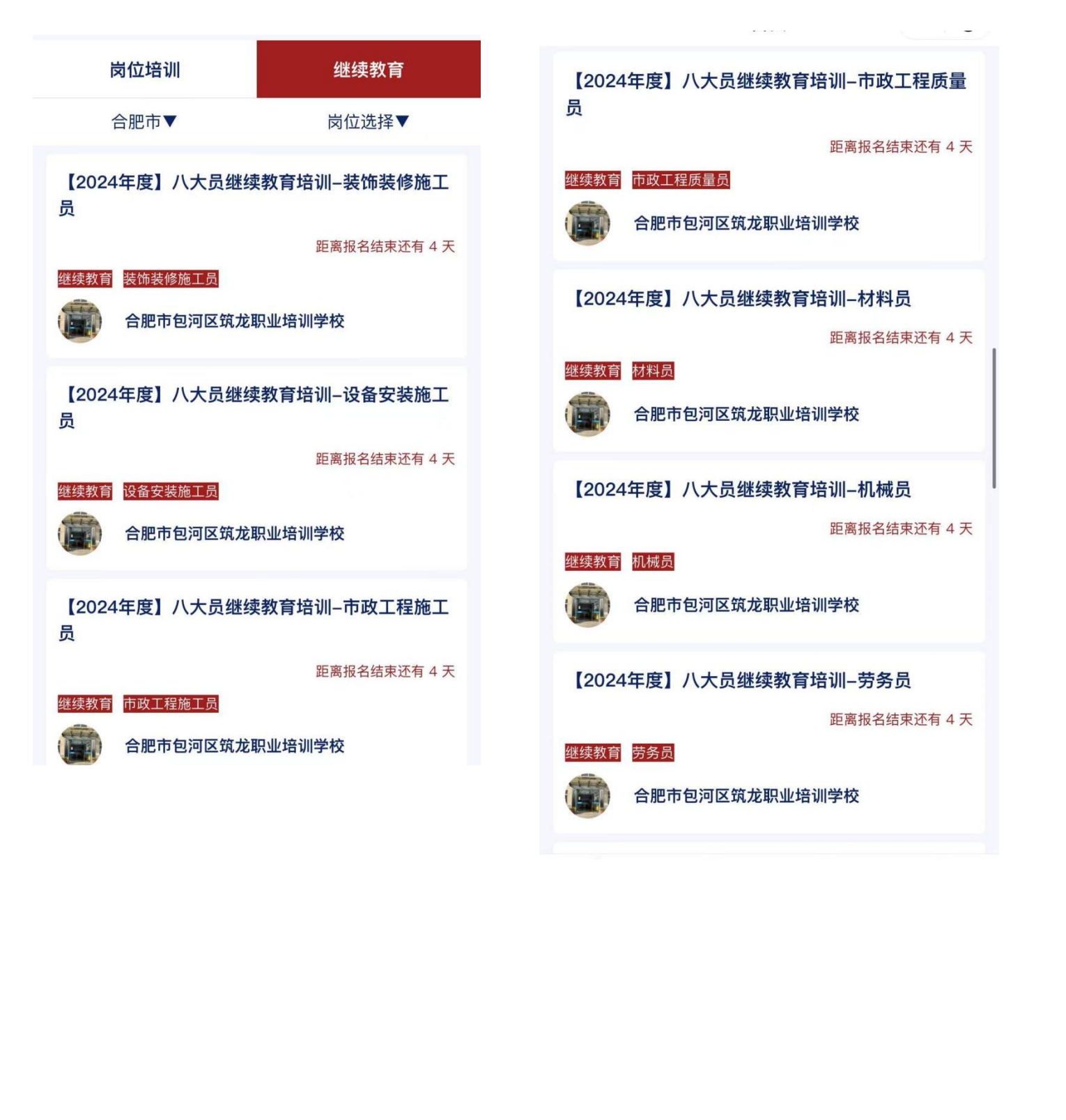

CALLER OF

#### 7、点击"确认报名"— 按下列图片所示完成操作后提交报名 🖗

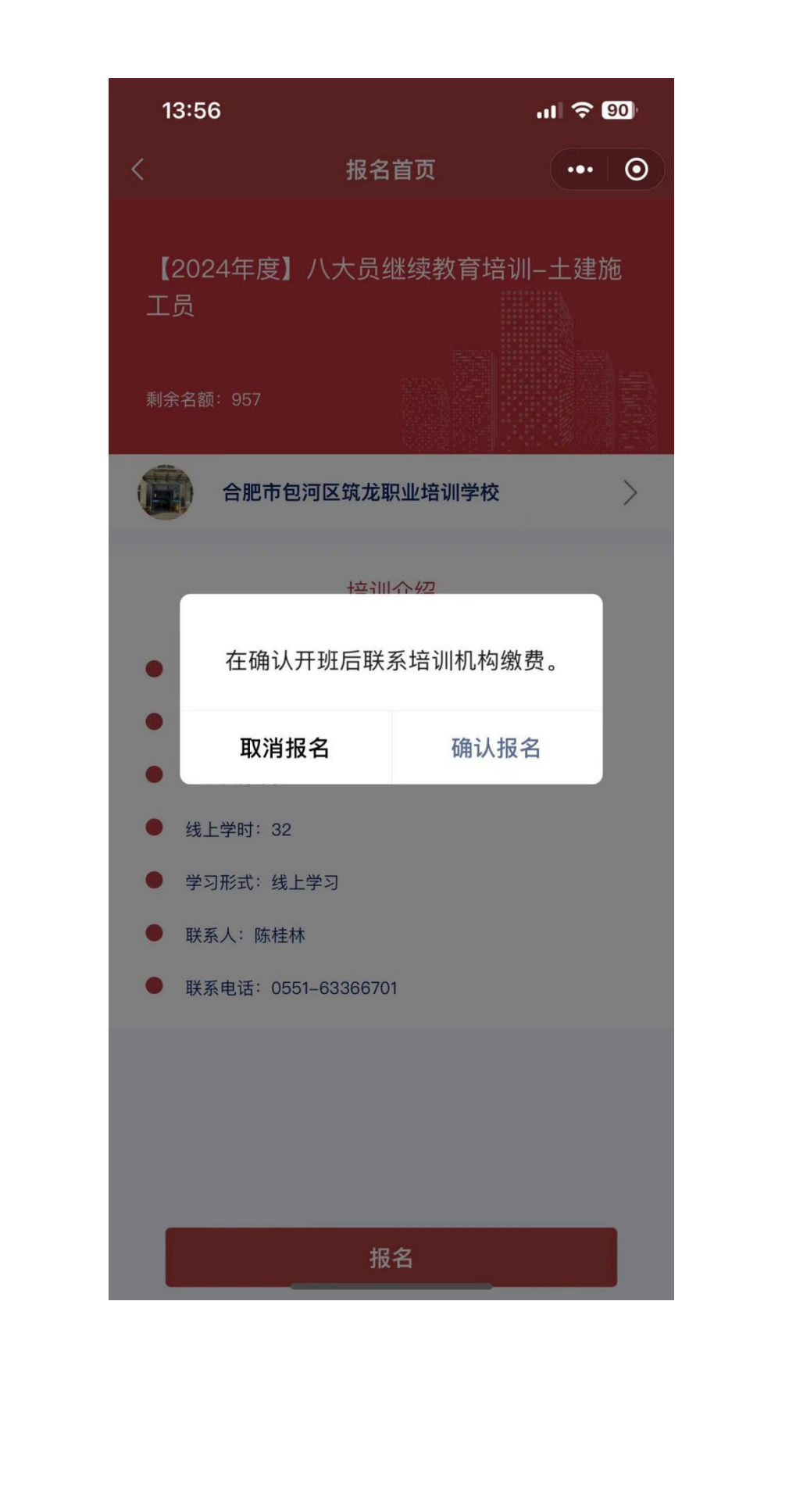

8、提交报名成功后,可在微信小程序最下方"岗位培训"查看 全部审核进度

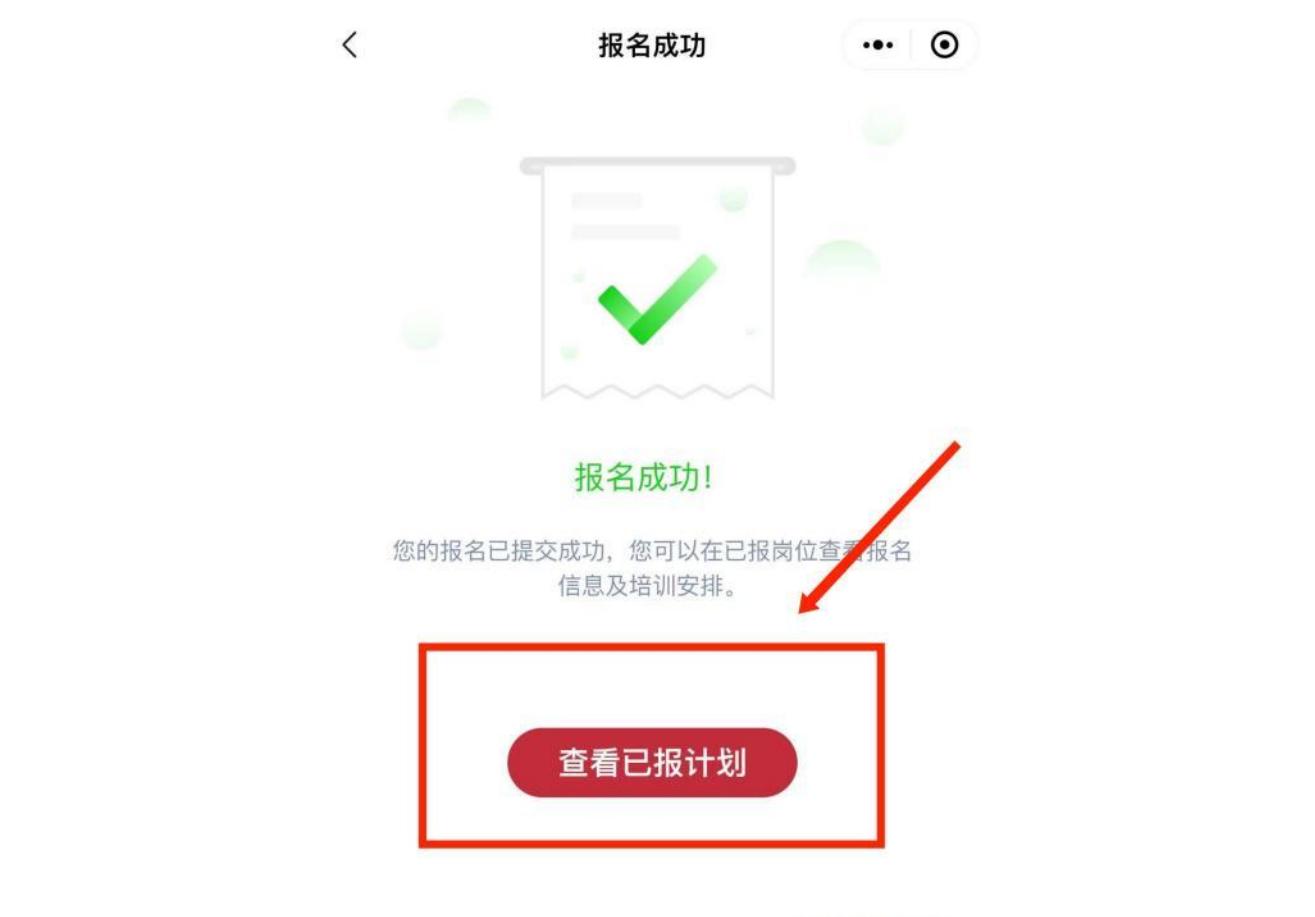

按上述流程操作则完成"八大员"微信小程序继续教育报名业务。

☞ 【合肥市包河区筑龙职业培训学校】官网: <u>http://www.hfzlxx.cn/</u>

☞ 关注【合肥筑龙学校】微信公众号,掌握每月各专业开班信息及行业动态

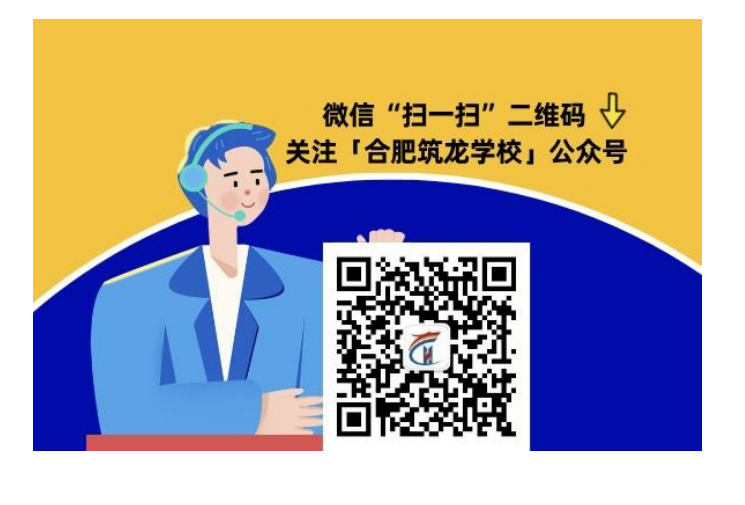